Pdf kommentare entfernen Rating: 4.9 / 5 (3545 votes) Downloads: 18316

CLICK HERE TO DOWNLOAD>>>https://calendario2023.es/7M89Mc?keyword=pdf+kommentare+entfernen

Ihre Dokumente werden sicher fürStunden gespeichert und danach automatisch gelöscht. Wählen Sie den zu entfernenden Kommentar aus. Klicke auf das Icon "Kommentar" in der linken Seitenleiste, um den Kommentarmodus zu aktivieren. Entfernen aller Anmerkungen mit einem einzigen Klick Kostenloses Online-Tool zum Entfernen von Kommentaren zum Löschen von Anmerkungen/Kommentaren aus DOC, DOCX, DOT, ODP, ODT, ODS, PDF, PPTX, Um ein PDF-Dokument anzusehen, ohne dass Kommentare auf der Seite angezeigt werden, können Sie alle Kommentare auf einmal ausblenden, anstatt jeden Kommentar Dazu können Sie auf den "PDF öffnen"-Knopf drücken oder die Datei einfach in die Oberfläche ziehen. Dann kannst du auf die Option "Löschen" tippen Öffnen Sie Ihre PDF-Datei in AcrobatGehen Sie zu Werkzeuge und wählen Sie im Abschnitt Überprüfen & Genehmigen die Option Kommentar ausKlicken Sie mit der rechten Maustaste auf das Anmerkungssymbol und wählen Sie die Option Löschen. Kostenlos SchrittKommentare aus PDFs entfernen. SchrittKommentare löschen. Tipps: In der rechten Kommentarliste, die alle Anmerkungen in Ihrer PDF-Datei anzeigt Das Dokumentenkommentar-Entfernungstool PDF funktioniert online über jeden gängigen browser auf Windows-, MacOs-, Linux oder Android-Plattformen. Drücken Sie die "Entfernen"-Taste auf der Tastatur. Tippe auf einen der Kommentare und klicke ihn mit der rechten Maustaste an. Wenn du noch weitere Bearbeitungsfunktionen in einer fortschrittlichen Mit wenigen Mausklicks können Sie mithilfe unseres kostenlosen Dienstes zum Entfernen von Anmerkungen automatisch alle unnötigen Kommentare aus einer PDF Datei Tool zum Entfernen von Anmerkungen für PDF Dokumente. Dieser Artikel enthält eine ausführliche Anleitung, wie du PDF Kommentare entfernen kannst. Verwenden Sie den Download Button, um die neuen PDFs ohne Metadaten auf Ihrem Computer zu speichern Starten Sie den Entfernungsprocess durch einen Klick auf den entsprechenden Button. Jetzt kannst du die hinzugefügten Kommentare in deiner PDF-Datei sehen. Um Dokumente sofort zu löschen, klicken Sie einfach im Download-Ergebnisfenster auf die Schaltfläche Verwenden Sie das Dateiauswahlfeld oben auf der Seite, um die PDFs auszuwählen, aus denen Sie die Metadaten entfernen möchten. Sie können auch einen Rechtsklick auf den Kommentar ausführen und Löschen wählen.

Difficulté Facile

Ourée 92 minute(s)

Catégories Mobilier, Recyclage & Upcycling, Science & Biologie

(1) Coût 30 EUR (€)

## Sommaire

Étape 1 -Commentaires

| Matériaux | Outils |
|-----------|--------|
| Étape 1 - |        |